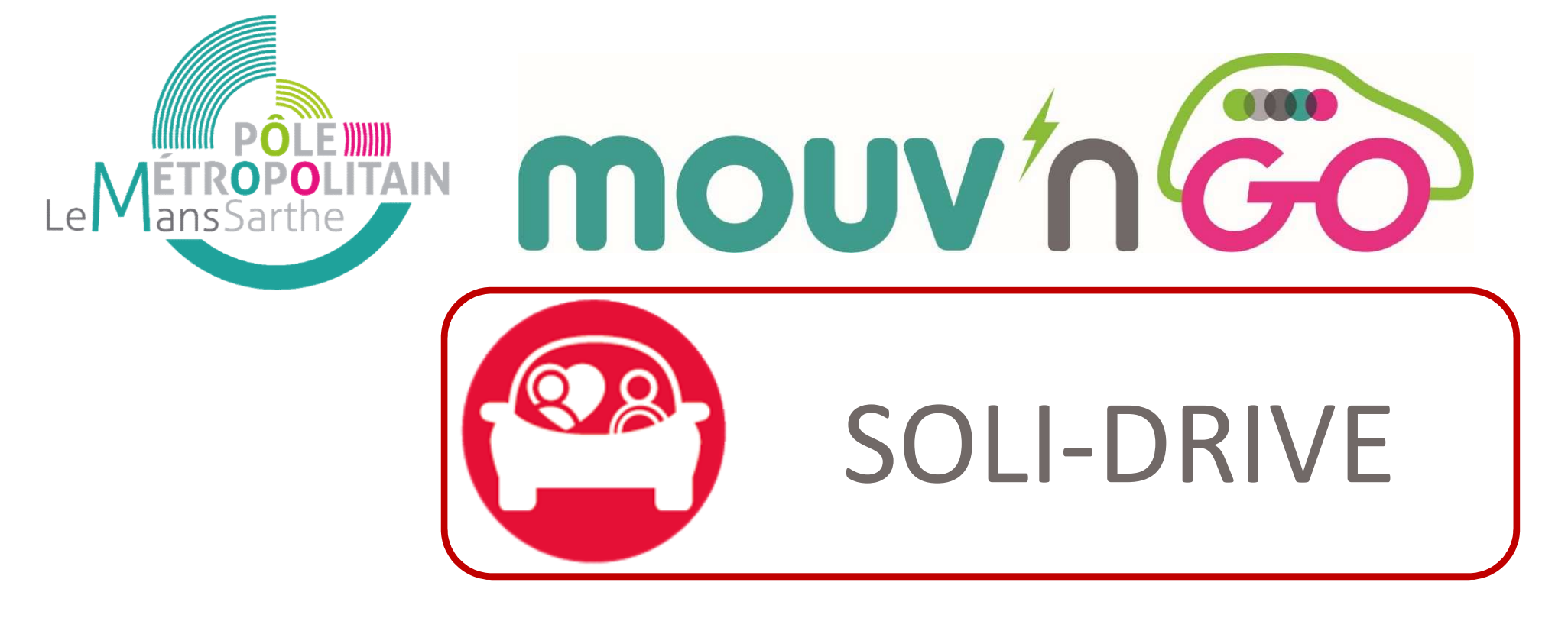

# Comment réserver un véhicule Mouv'nGo?

## Réservation possible en mairie

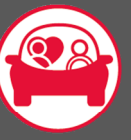

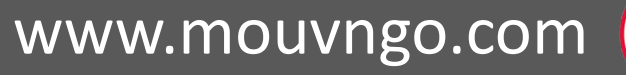

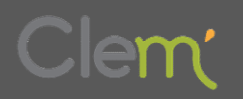

mouv'n Go

Connexion

- **<u>1</u>** Rendez–vous sur la plateforme **mouvngo.clem.mobi** et cliquez sur
- **<u>2</u> Identifiez-vous** avec votre login et votre mot de passe (Password) et cliquez sur

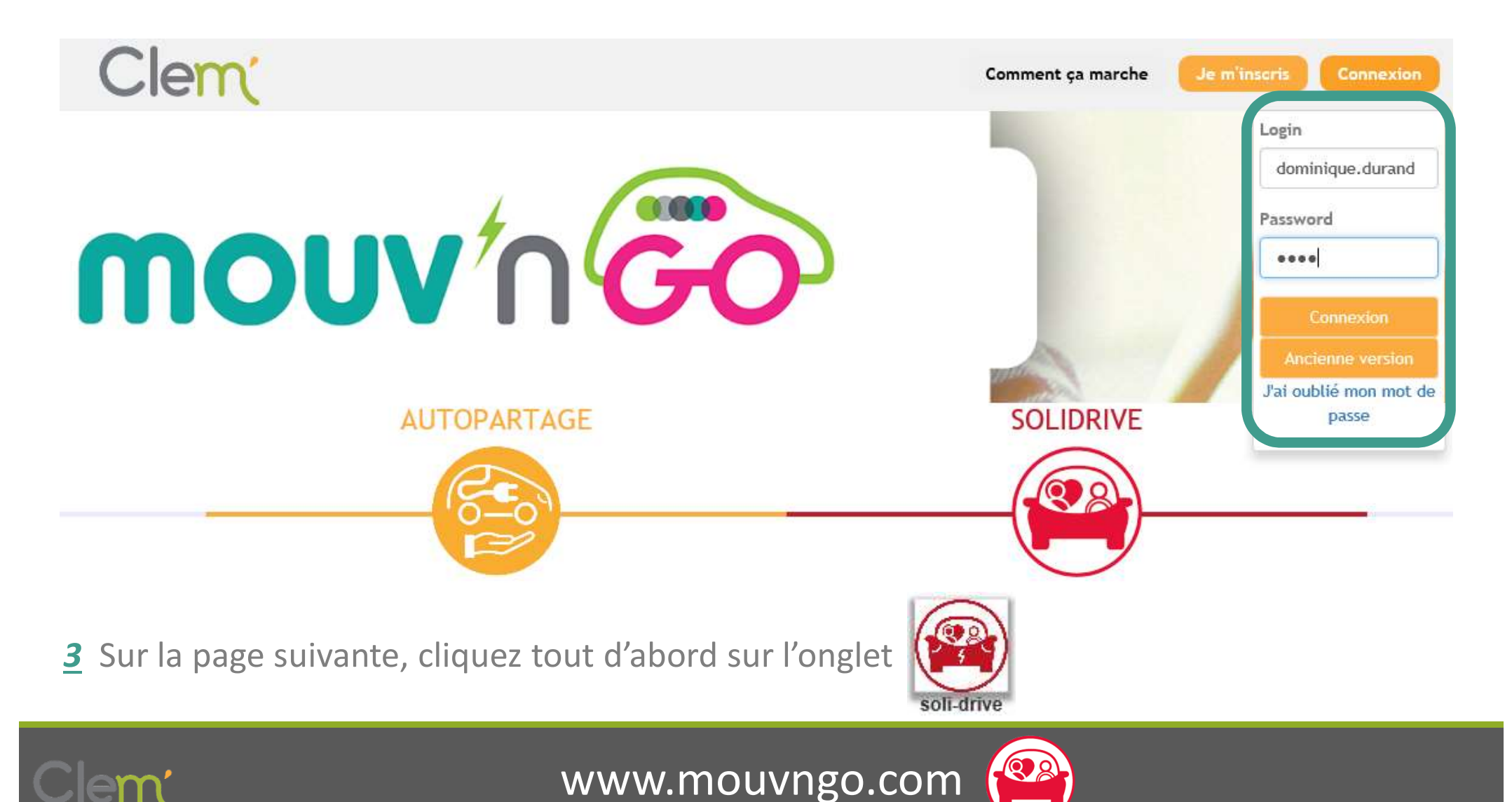

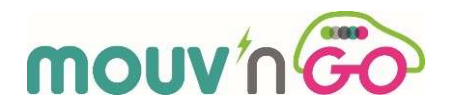

**<u>4</u>** Sélectionnez votre station de départ (Zoé 1 ou Zoé 2) dans « emplacement de départ » en activant la liste déroulante de l'écran

| autopartage                  |                                                  | Adresse d     | le départ Er            | nplacement de dé | part    |           |                   |     |
|------------------------------|--------------------------------------------------|---------------|-------------------------|------------------|---------|-----------|-------------------|-----|
| +                            | MOUVNGO - Connerre Zoe<br>2                      | Adresse o     | IOUVNGO - C<br>Parrivée | onnerre Zoe 2    | é       |           |                   | ~   |
| D 300                        | Rechercher                                       |               |                         |                  | >       |           |                   |     |
| T. S. A.                     | Station - Station autopartage                    | L             | Ма                      | Me               | J       | v         | S                 | D   |
|                              | Emplacement : Zoe                                | 01            | 02                      | 03               | 04      | 05        | 06                | 07- |
|                              | Prix fixe :06/ 0h30 >                            | 08            | 09                      | 10               | 11      | 12        | 43                | 14  |
|                              | Disponible maintenant                            | <del>15</del> | <del>16</del>           | 47               | 48      | 19        | 20                | 21  |
| 1-21 1 5 10 5                | Réserver                                         | 22            | 23                      | 24               | 25      | 26        | 27                | 28  |
| Savigné-                     |                                                  | 29            | 30                      | 31               | 01      | 02        | 03                | 04  |
| l'Évêque                     |                                                  | 05            | 06                      | 07               | 08      | 09        | 10                | 11  |
| Leaflet   Map data @ OpenStr | reetMap contributors, CC-BY-SA, Imagery @ Mapbox | Dép           | art le 24-01<br>15 ∽ ∷  | 00 ~             |         | Retour le | 24-01-2<br>: 00 ~ | 018 |
|                              |                                                  | (             |                         |                  | Suivant |           |                   |     |

Soli-drive étape : 1/4 Réservez un véhicule

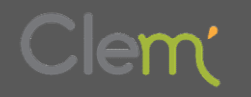

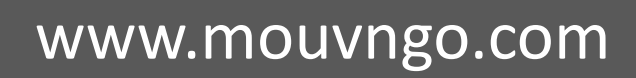

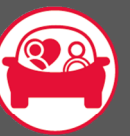

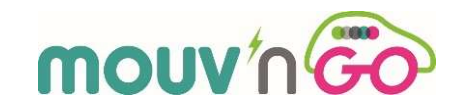

<u>5</u> Indiquez votre lieu de destination (nom de rue, ville, établissement, etc.) et validez celui-ci dans le menu déroulant qui s'affiche à l'écran

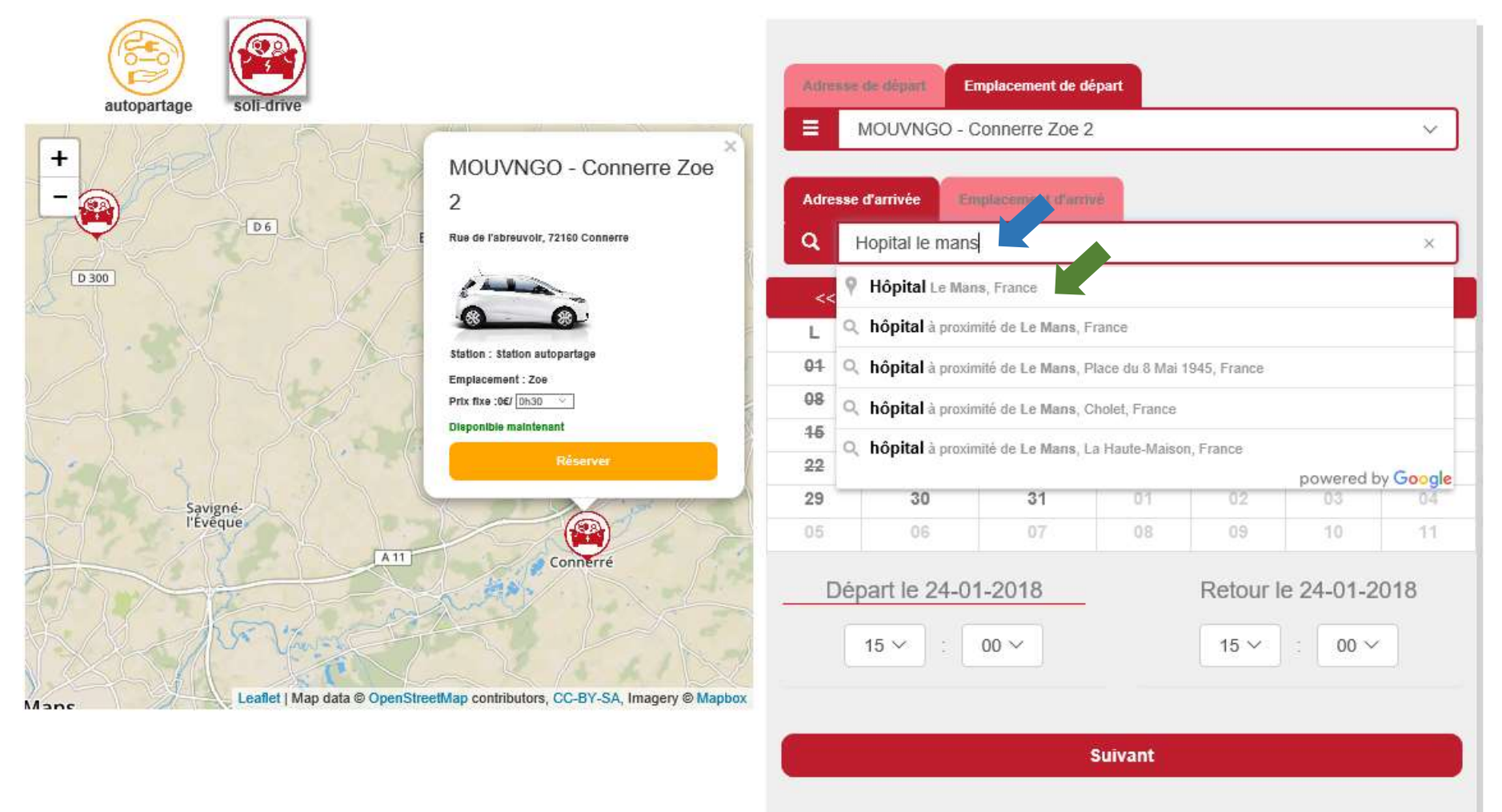

Soli-drive étape : 1/4 Réservez un véhicule

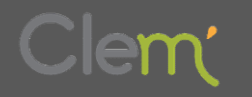

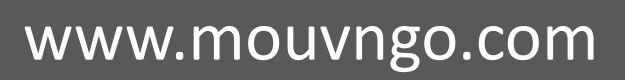

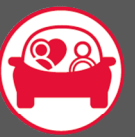

*Important :* les dates de départ

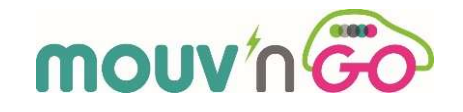

et de retour doivent être identiques !

**<u>6</u>** Sélectionnez votre date de réservation, l'heure de départ puis l'heure de retour à la station

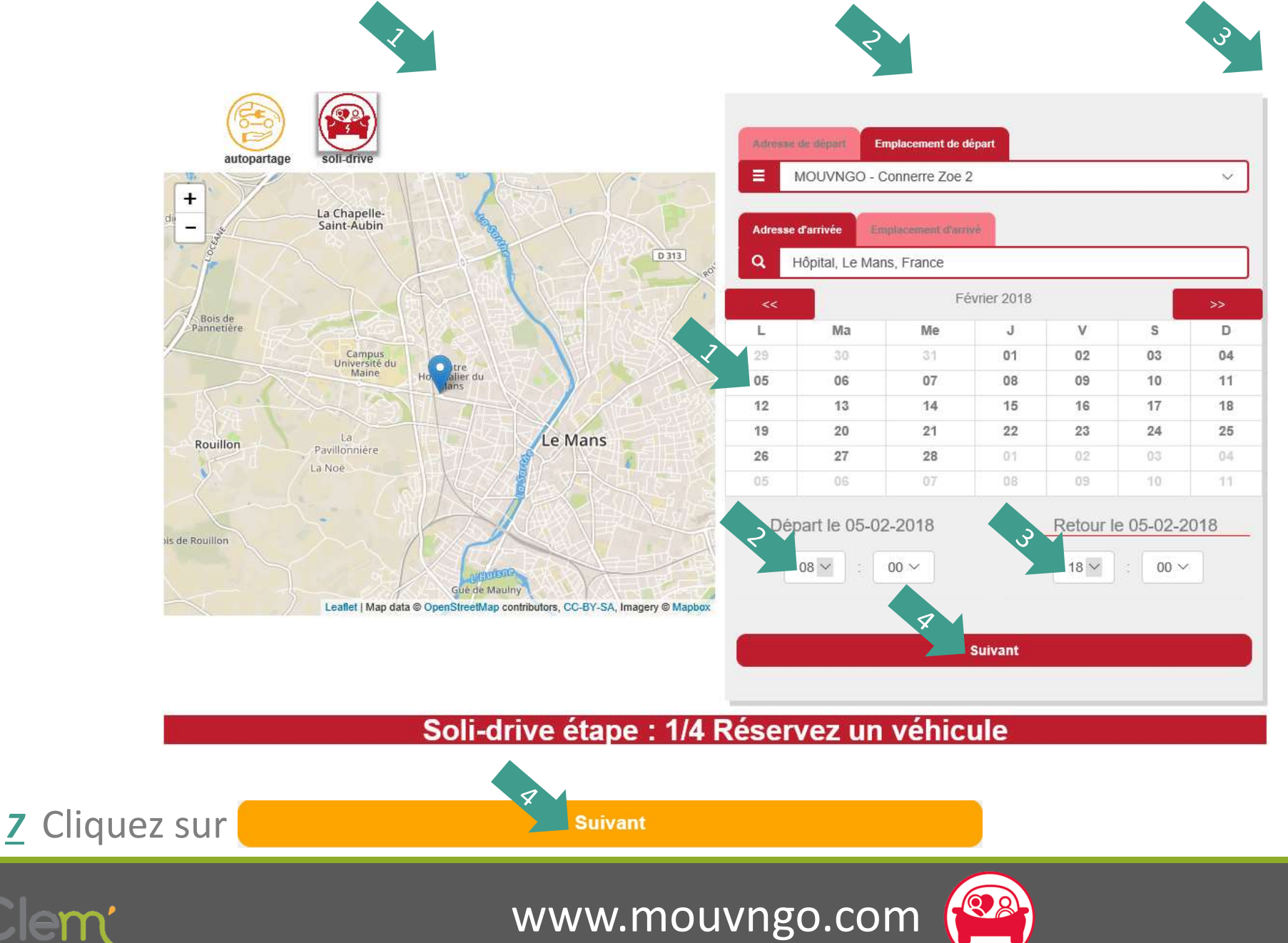

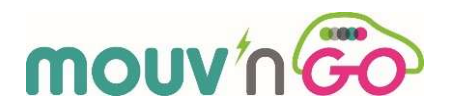

**<u>8</u>** Les résultats de votre recherche se trouvent plus bas (aidez-vous de la molette de votre souris pour accéder aux résultats)

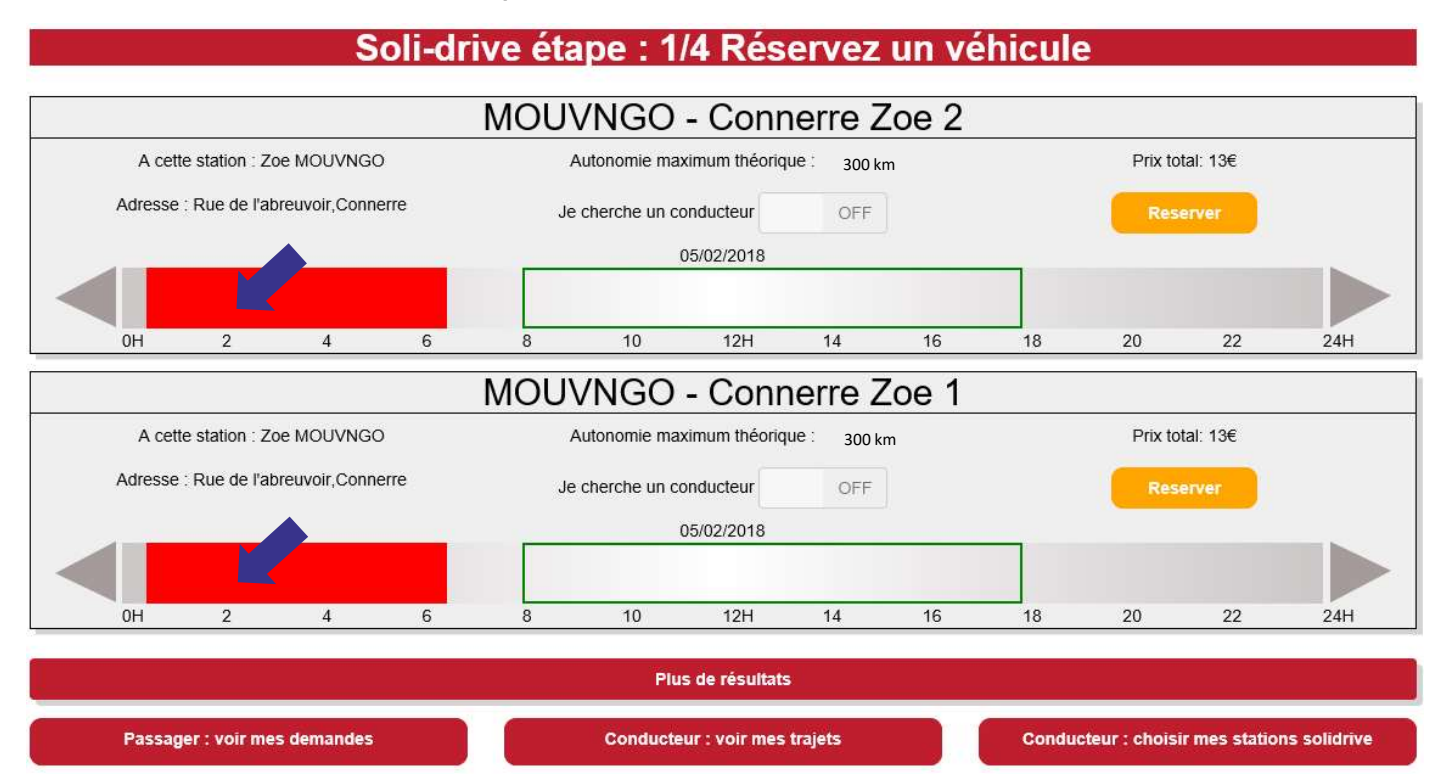

**9** Si un des véhicules ou les 2 sont disponibles, vous pouvez alors valider votre réservation

en cliquant sur

Reserver

Le bouton « je cherche un conducteur » est désactivé (OFF). Ne vous inquiétez pas, vous êtes bien sur Soli-Drive et votre recherche de chauffeur bénévole est bien en cours ! **Important :** les zones rouges correspondent aux créneaux horaires déjà réservés ou indisponibles à la réservation

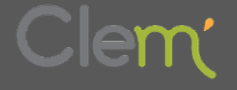

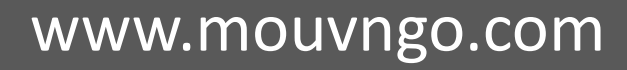

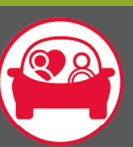

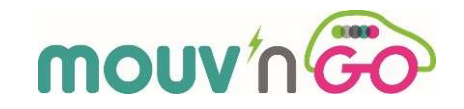

#### **10** Vous devez ensuite confirmer votre réservation en cliquant sur

Confirmer

| Confirmer la réservation   |                          |  |  |  |  |
|----------------------------|--------------------------|--|--|--|--|
| Départ                     | 05-02-2018 08:00         |  |  |  |  |
| Retour                     | 05-02-2018 18:00         |  |  |  |  |
| Emplacement<br>de départ   | MOUVNGO - Connerre Zoe 2 |  |  |  |  |
| Emplacement<br>d'arrivé    | Hôpital, Le Mans, France |  |  |  |  |
| Partager                   | Oui                      |  |  |  |  |
| Prix total                 | <u>13€</u>               |  |  |  |  |
| Coût pre-reservation : 1 € |                          |  |  |  |  |
| Code Promo                 | Vérifier Code            |  |  |  |  |
|                            |                          |  |  |  |  |
| Retour                     | Confirmer                |  |  |  |  |

Vous effectuez la réservation d'une voiture : vous aurez donc à régler le coût de réservation au tarif de l'autopartage. Vous aurez également à vous acquitter d'un coût supplémentaire de pré-réservation d'un montant égal à 1€.

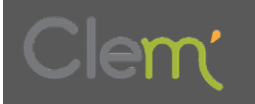

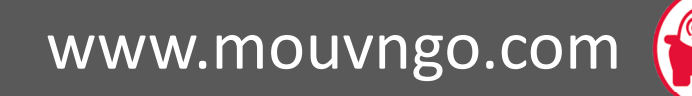

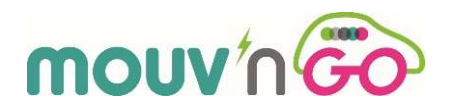

**11** Vous précisez ensuite votre demande en indiquant le type de trajet (aller ou aller/retour) et donnez des détails sur votre itinéraire (cadre information trajet).

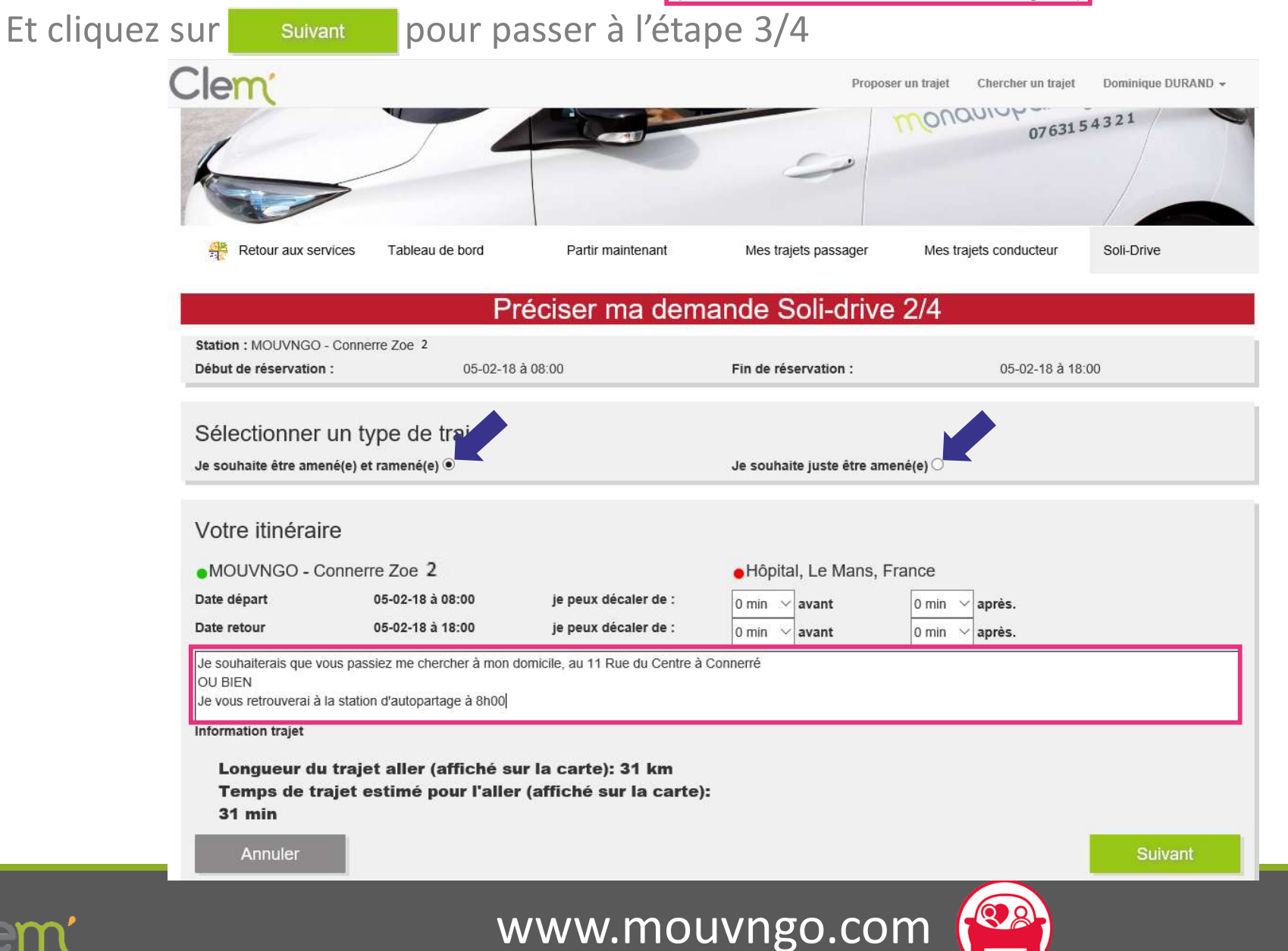

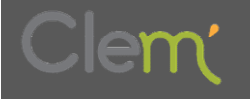

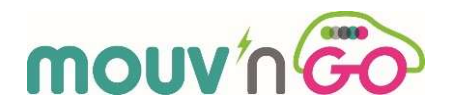

## **12** Le détail de votre location et de votre demande de chauffeur bénévole (ou conducteur Soli-Drive) vous est indiqué

| Soli-drive 3/4                                                    |                                                                                                    |                                                               |                                            |  |  |
|-------------------------------------------------------------------|----------------------------------------------------------------------------------------------------|---------------------------------------------------------------|--------------------------------------------|--|--|
| Votre location \<br>Station : MOUVNGO -<br>Début de réservation : | /éhicule autopartage<br>Connerre Zoe 2<br>: 05-02-18 à 08:00                                                                                                    | Fin de réservation :                                          | 05-02-18 à 18:00                           |  |  |
| Votre demande                                                     | e de conducteur Soli-drive                                                                                                    |                                                               |                                            |  |  |
| d<br>Dominique<br>20 ans                                          | le 05-02-18 à 08:00 retour le<br>MOUVNGO - Connerre Zoe 2<br>Hôpital, Le Mans, France<br>Décalage possible du départ 0 min avant 0 min a<br>Décalage possible du retour 0 min avant 0 min a | 05-02-18 à 18:00<br>près<br>près                              | fin de location à :<br>le 05-02-18 à 18:00 |  |  |
| 20 ans<br>4/4 (0 avis)                                            | Information supplémentaire :<br>Je souhaiterais que vous passiez me chercher<br>OU BIEN Je vous retrouverai à la station d'aute                                                             | à mon domicile, au 11 Rue du Centre à Conn<br>opartage à 8h00 | nerré                                      |  |  |

**13** Pour valider votre demande, veuillez cliquer sur

Confirmer

en bas à droite de l'écran

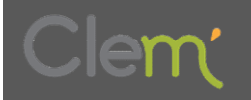

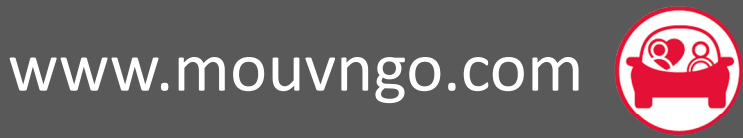

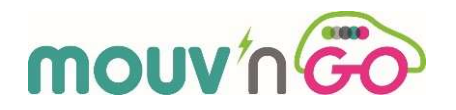

<u>14</u> Votre demande de chauffeur bénévole est activée (et en attente) : elle a été notifiée par mail à tous les conducteurs bénévoles inscrits à la station d'autopartage où vous avez effectué votre réservation de voiture électrique.

#### Soli-drive 4/4

Liste de mes demandes passager Soli-drive

| d                      | le 05-02-18 à 08:00 retour le 05-02-18 à 18:00                                                                                                    | en attente |
|------------------------|----------------------------------------------------------------------------------------------------|------------|
| Dominique              | MOUVNGO - Connerre Zoe 2 Hôpital, Le Mans, France Décalage possible du départ 0 min avant 0 min après Décalage possible du retour 0 min avant 0 min après    | Annuler    |
| 20 ans<br>4/4 (0 avis) | Information supplémentaire :                                                                                                    |            |
|                        | Je souhaiterais que vous passiez me chercher à mon domicile, au 11 Rue du Centre à Connerré OU<br>BIEN Je vous retrouverai à la station d'autopartage à 8h00 |            |

Au cours de votre réservation sur la plateforme mouvngo.clem.mobi, vous avez reçu un mail et un SMS de confirmation avec un code qui servira au chauffeur bénévole le jour d'utilisation de la voiture électrique ainsi que le numéro d'assistance

Vous serez tenu(e) informé(e) par mail

dès qu'un chauffeur bénévole aura accepté votre demande.

Vous pourrez alors entrer en contact avec le chauffeur (vous disposerez de ses coordonnées)

N'hésitez pas si besoin à appeler le n° d'assistance de CLEM'

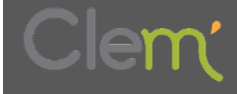

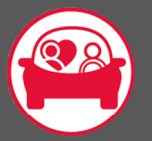

## mouv n Go

### Pour visualiser votre réservation sur la plateforme, veuillez cliquer sur votre identifiant (ici Dominique Durand) et sur mes réservations

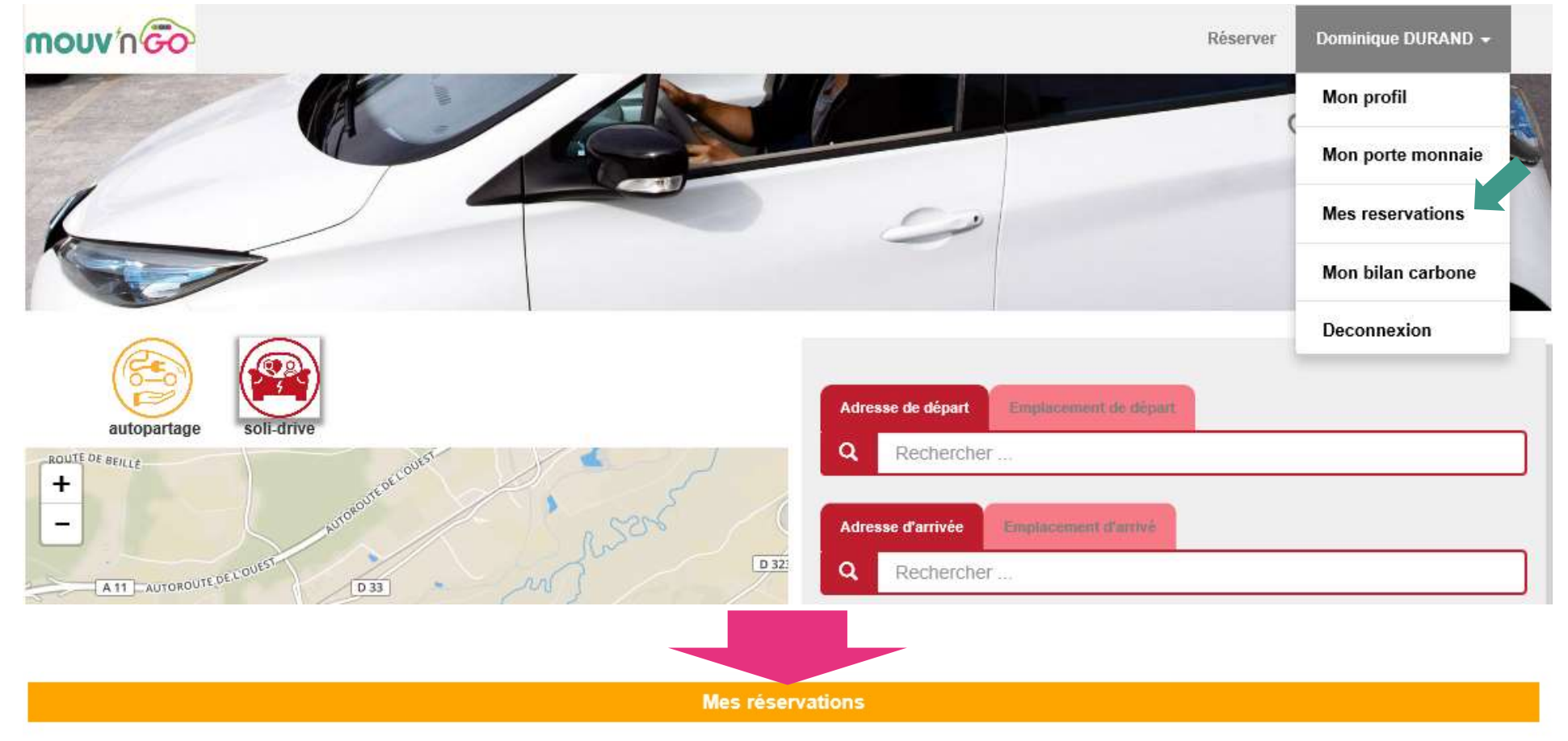

| Mes réservations à venir |                  |          |                          |            |   |  |
|--------------------------|------------------|----------|--------------------------|------------|---|--|
| Début Fin Code           |                  | Station  |                          | Annulation |   |  |
| 05/02/2018 08:00         | 05/02/2018 18:00 | 95609729 | MOUVNGO - Connerre Zoe 2 | Prolonger  | * |  |

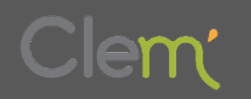

www.mouvngo.com